ログイン ユーザーマニュアル

| 1. ログインとは           | 2     |
|---------------------|-------|
| 2.ログイン方法            | 3     |
| (1)アプリでのログイン方法      | 3     |
| (2)PCブラウザでのログイン方法   | 4-5   |
| 3. 画像認証について         | 6     |
| 4. ログインできない場合の解決フロー | 7-15  |
| 5. メールアドレス変更時の注意点   | 16-18 |
| 6. ログイン通知メールについて    | 19    |
| 7. よくある質問           | 20-22 |
| 更新履歴                | 23    |
|                     |       |

- 1. ログインとは
- ログインとは、kencomサービスをご利用いただいてる方が誰かを認証するの に必要な操作となります。
- そのため未ログイン状態では、加入者様自身の健診結果、獲得ポイント、お気に入り記事を閲覧することはできません。
   ※健診結果閲覧には健診閲覧コードが必要となります。
- また、ログインが可能であればご利用の端末にかかわらずこれらの閲覧が可能 となります。初回登録時のスマホやPCでなければ利用できないということはご ざいませんので、機種変更後も安心してご利用いただけます。

【!】ただし機種変更によって登録いただいてるメールアドレスが利用できなく なる場合は、メールアドレスの変更が必要となります。詳細はP17~19をご確認 ください。

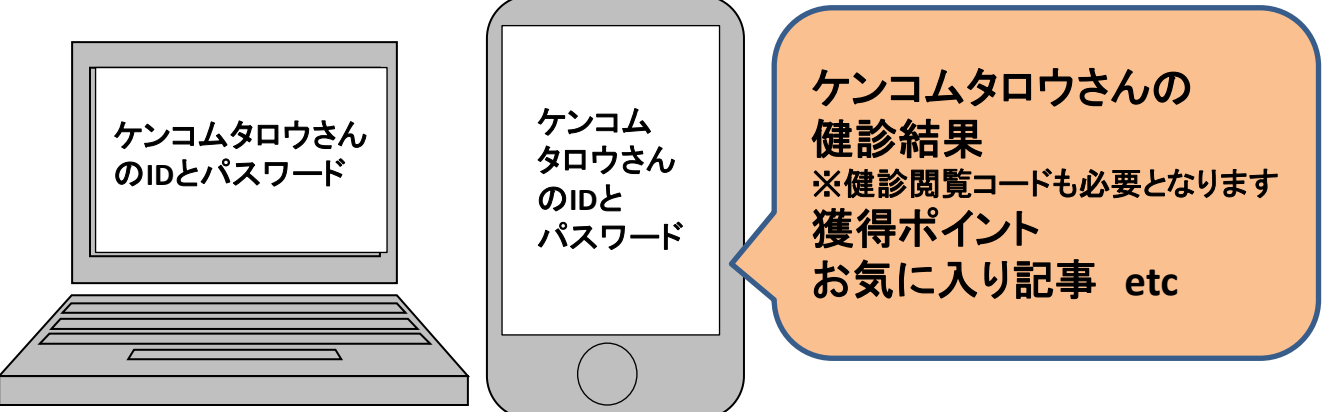

#### 2. ログイン方法

- (1) アプリでのログイン方法
- 【!】新規会員登録が完了していない方はログインできません。
- アプリをダウンロードして起動
- スマートフォンでQRコードを読み込むか、App StoreまたはGoogle Playにて 「kencom」で検索してください。

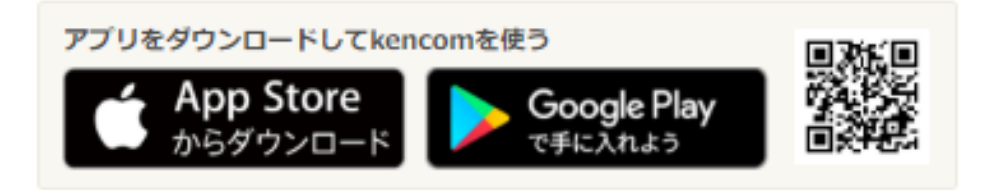

①ログインID (メールアドレス) とパスワードを入力

| ②ログインをタップ |                                           |
|-----------|-------------------------------------------|
|           |                                           |
|           |                                           |
|           |                                           |
|           |                                           |
|           | 😍 kencom                                  |
| 1         | すでにkencomをご利用している方<br>── メールアドレスを入力してください |
|           | 🥜 パスワードを入力してください                          |
| 2         | ログイン                                      |
|           | ログインできない場合はこちら                            |
|           | はじめての方                                    |

#### 2. ログイン方法

(2) PCブラウザでのログイン方法

#### 【!】新規登録・メール認証が完了していない方はログインできません。

#### <u>https://kencom.jp/login</u>にアクセス

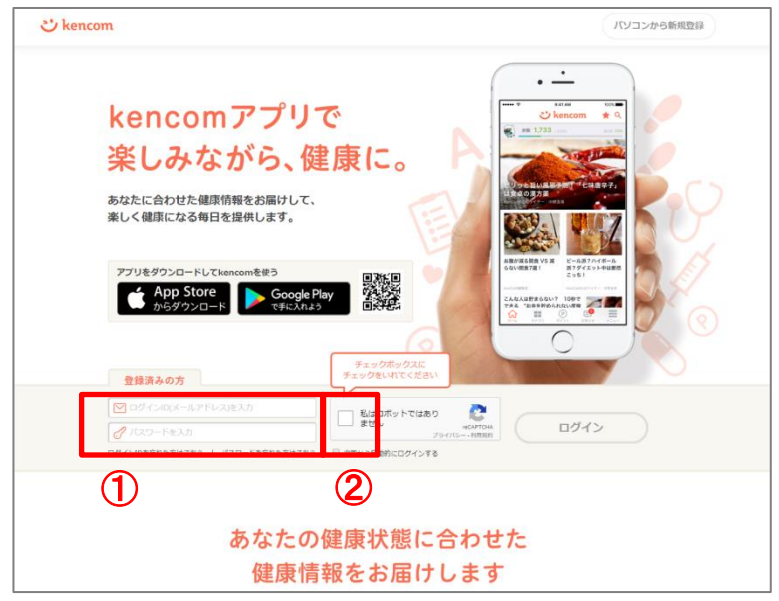

## ①ログインIDとパスワードを入力

- ②「私はロボットではありません」にチェックを入れる
- ※②の際に以下のような画像が表示された場合は、P7をご参照ください。

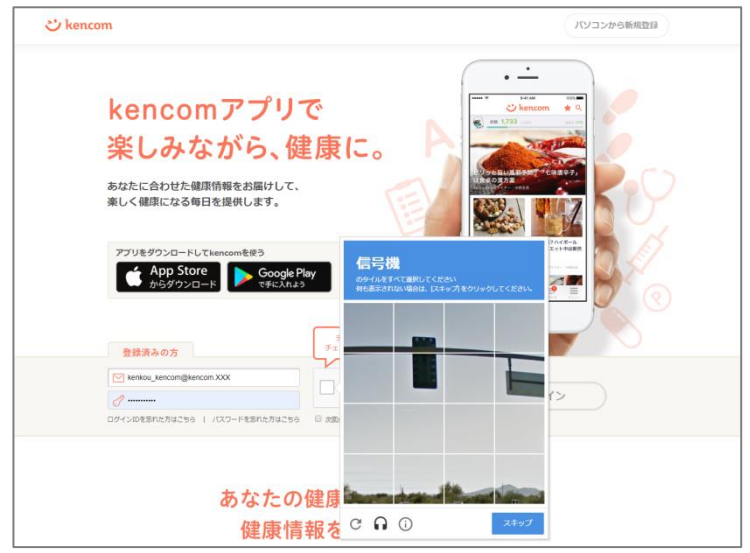

### 2. ログイン方法

## (2) PCブラウザでのログイン方法

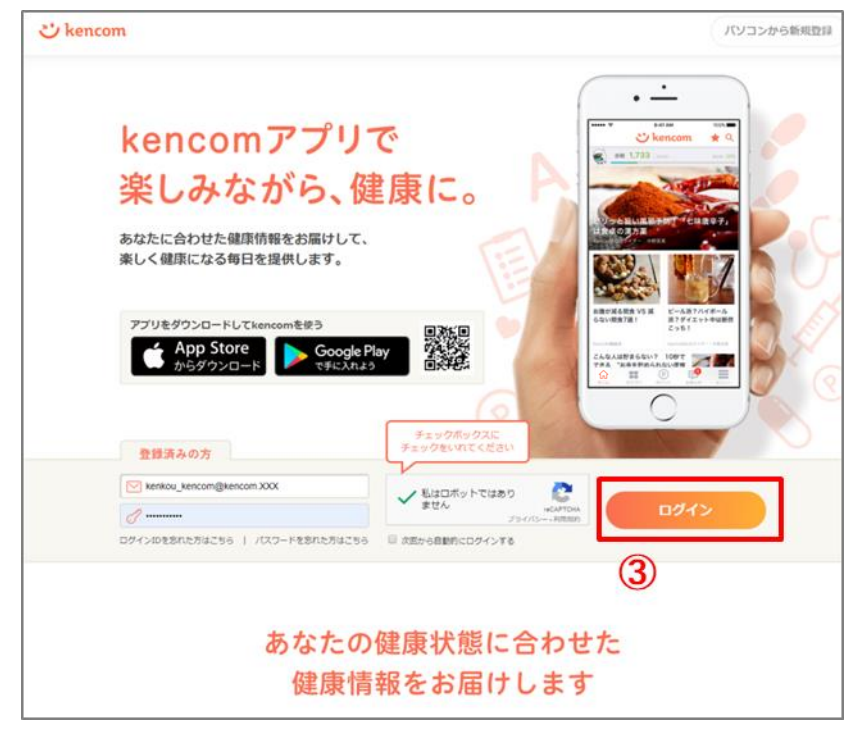

③ログインをクリック

#### 3. 画像認証について

- PCによるログインの際は、画像認証機能を通過する必要があります。
- 通常は「私はロボットではありません」にチェックを入れるだけで通過可能で すが、以下のようなケースで画像認証の難易度が上がることがあります。
  - 同一IPアドレスからのアクセス集中
  - ログイン試行の失敗等

<画像認証の難易度が上がった場合のイメージ>

| kencomアプリで<br>ぶしみたがら 健良                                   |                                                      |                                                                                                    |
|-----------------------------------------------------------|------------------------------------------------------|----------------------------------------------------------------------------------------------------|
| 未しのながった力で、以上内<br>あなたに合わせた健康情報をお届けして、<br>楽しく健康になる毎日を提供します。 |                                                      |                                                                                                    |
| アブリをダウンロードしてkencomを使う                                     | 信号機<br>のタイルをすべて限してください。<br>何も表示されない場合は、レスキップをクリックしてく | 27245-6<br>273-94285<br>273-94285<br>273-9425<br>273-9425<br>273-9425<br>273-9425<br>273-9425<br>273-9425<br>273-9425<br>273-9425<br>273-9425<br>273-9425<br>273-9425<br>273-9425<br>273-9425<br>273-9425<br>273-9425<br>273-9425<br>273-945<br>273-9455<br>273-94555<br>273-94555<br>273-94555<br>273-94555<br>273-94555<br>273-94555<br>273-945555<br>273-945555<br>273-9455555<br>273-94555555555555555555555555555555555555 |
|                                                           |                                                      |                                                                                                    |

- 画像認証の設問が難しい場合は更新ボタンを押すことで設問を変えることができます。お試しください。
- 画像認証の指示通りに操作しても通過できない場合は以下をお試しください。
  - 通信しているネットワークを変更する
  - 別の端末でログインを試す
  - しばらく時間をおいてから再度ログインを試す

- ログインできないケースは大まかに以下4つに分けられます。
- それぞれの解決フローをご用意しましたので、各ページをご確認ください。

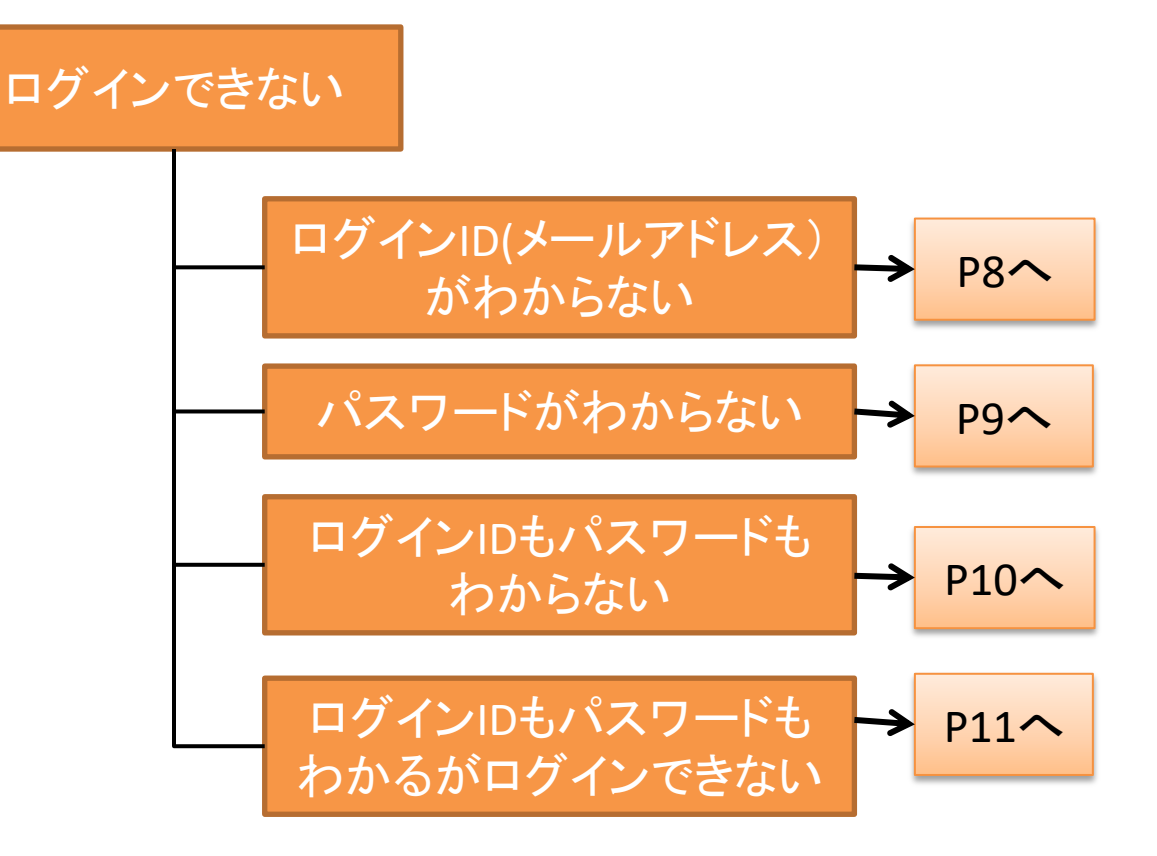

• ログインID(メールアドレス)がわからないケースの解決フローです。

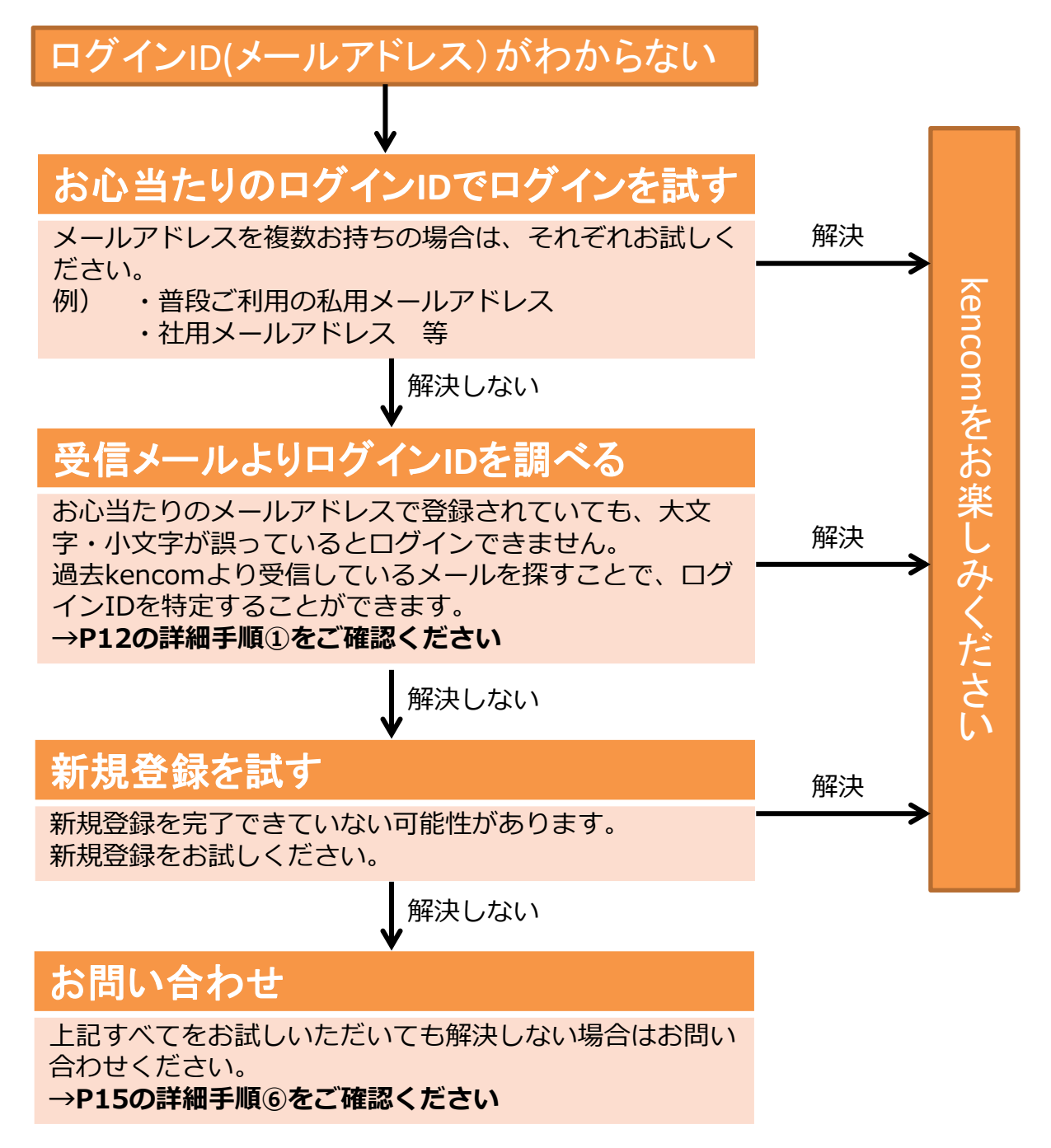

パスワードがわからないケースの解決フローです。

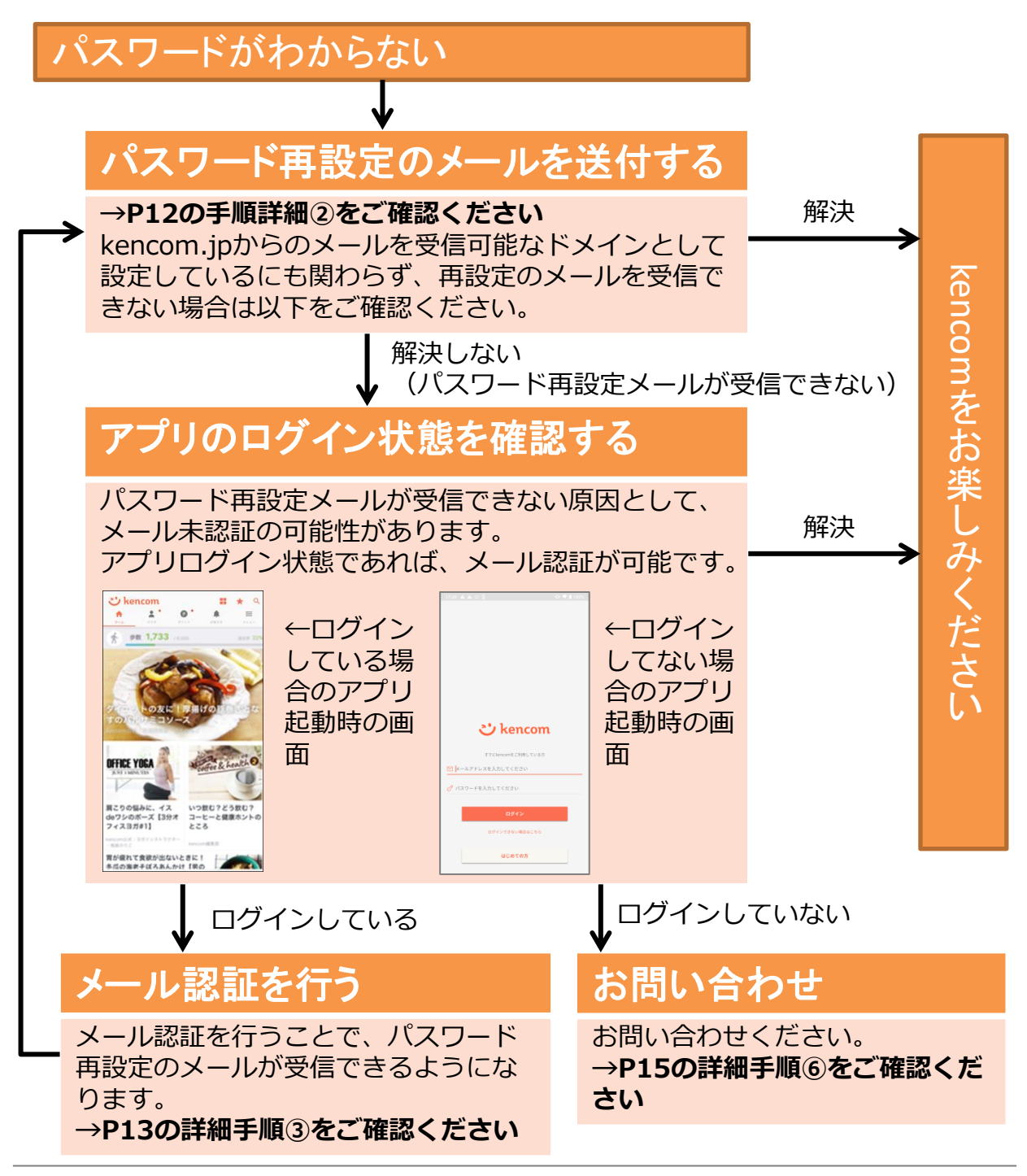

ログインIDもパスワードもわからないケースの解決フローです。

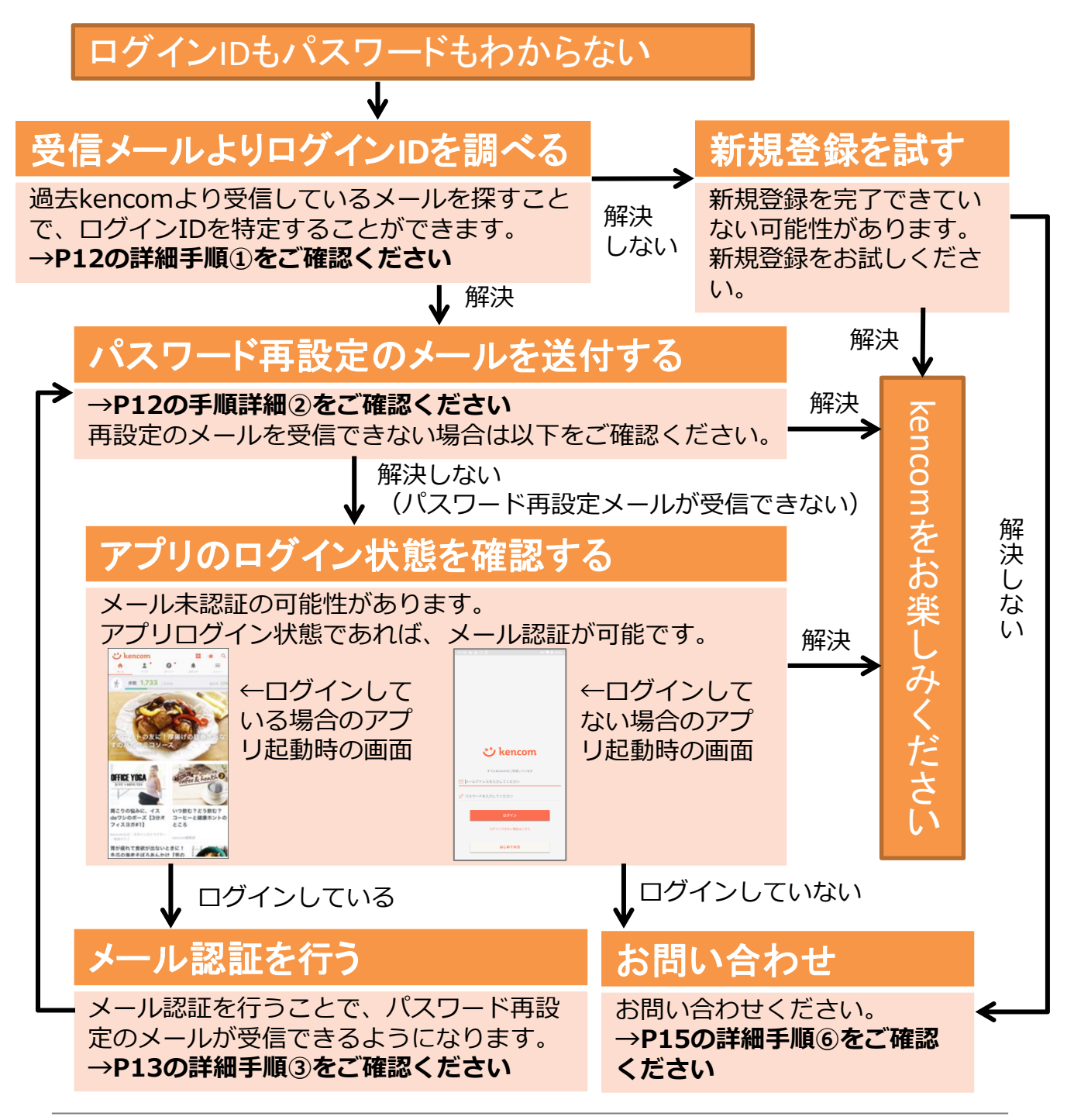

• ログインIDもパスワードもわかるがログインできないケースの解決フローです。

ログインIDもパスワードもわかるがログインできない

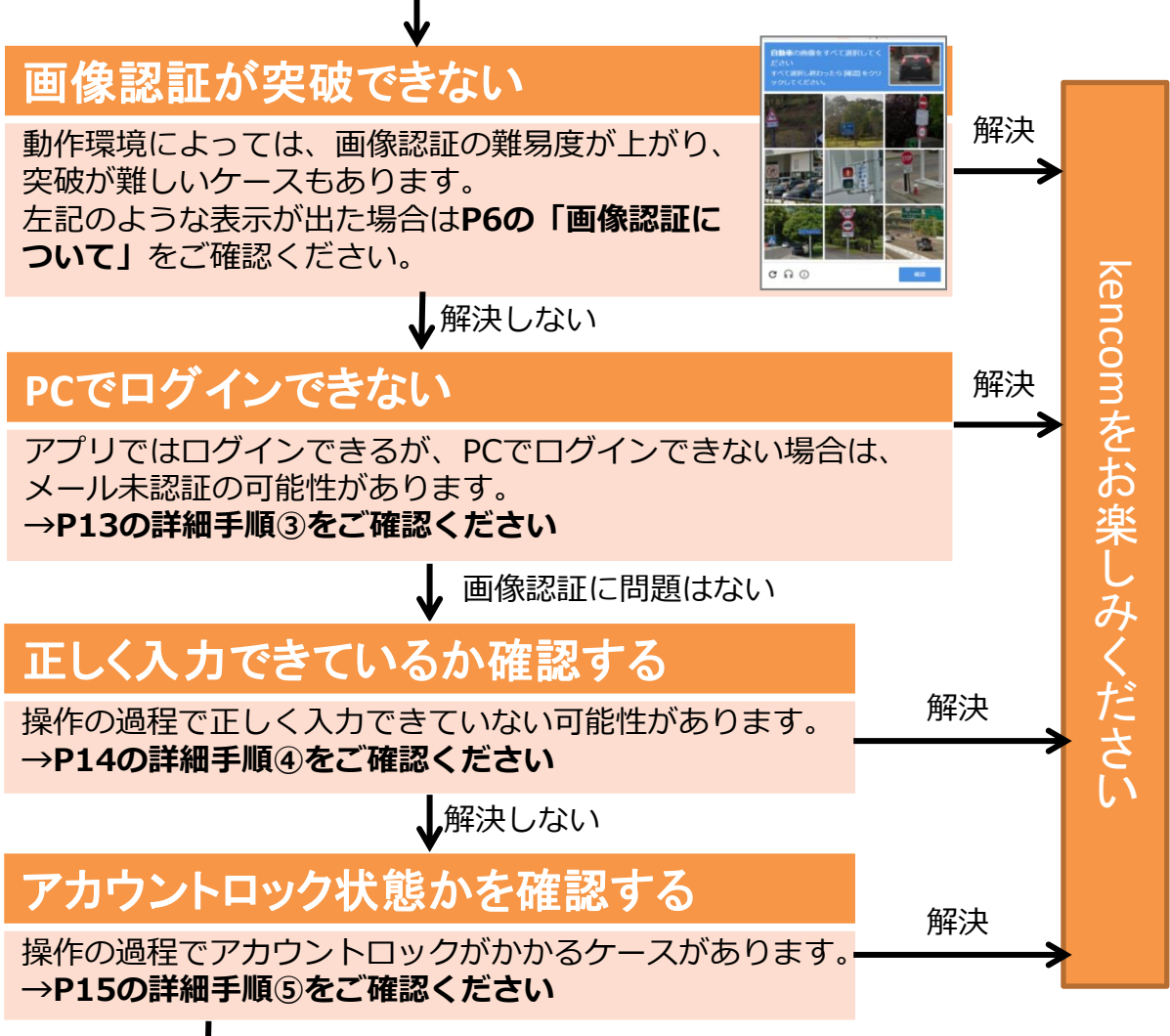

アカウントロックではない

## お問い合わせください

上記すべてをお試しいただいても解決しない場合はお問い合わせください。 →P15の詳細手順⑥をご確認ください

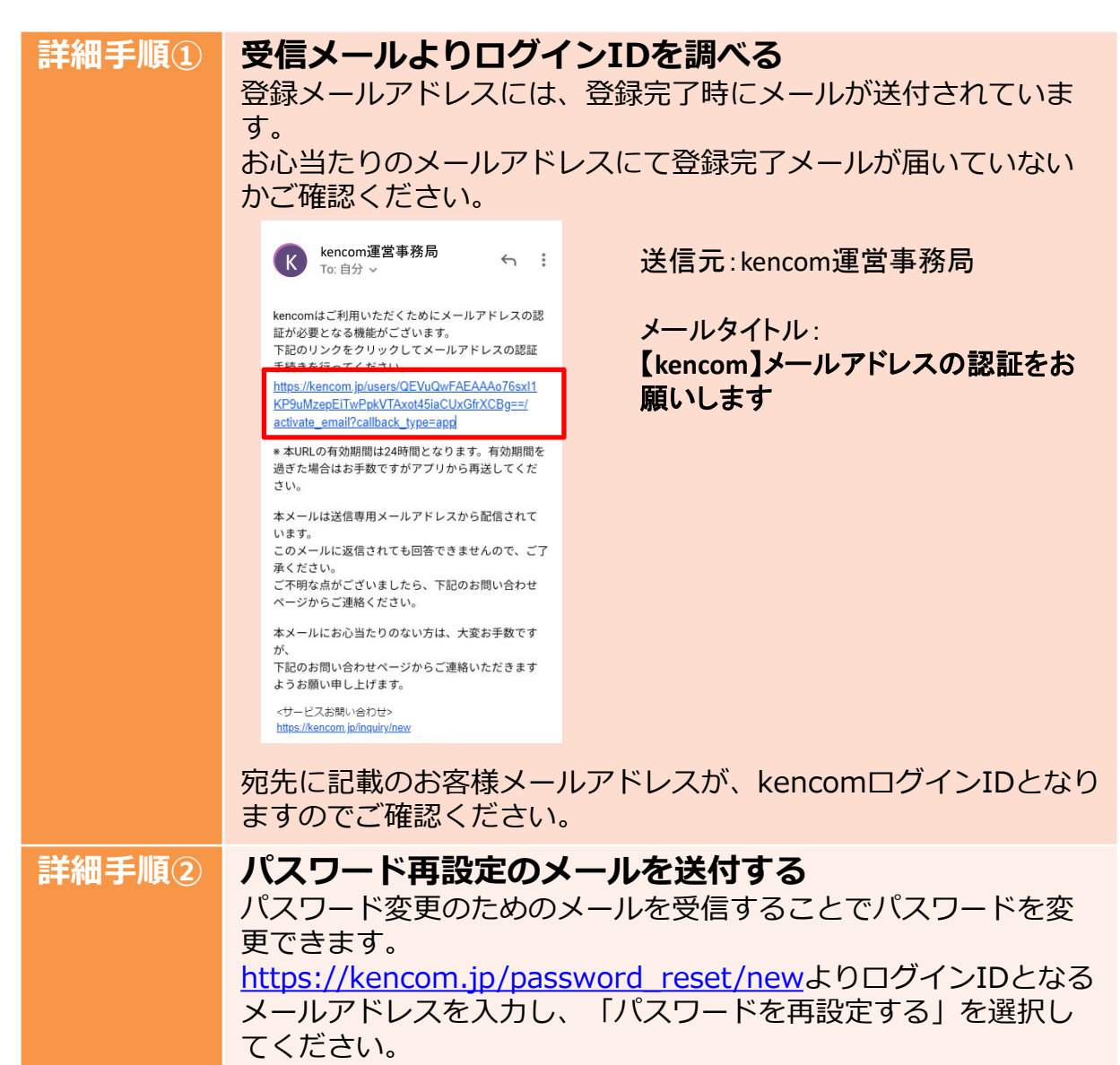

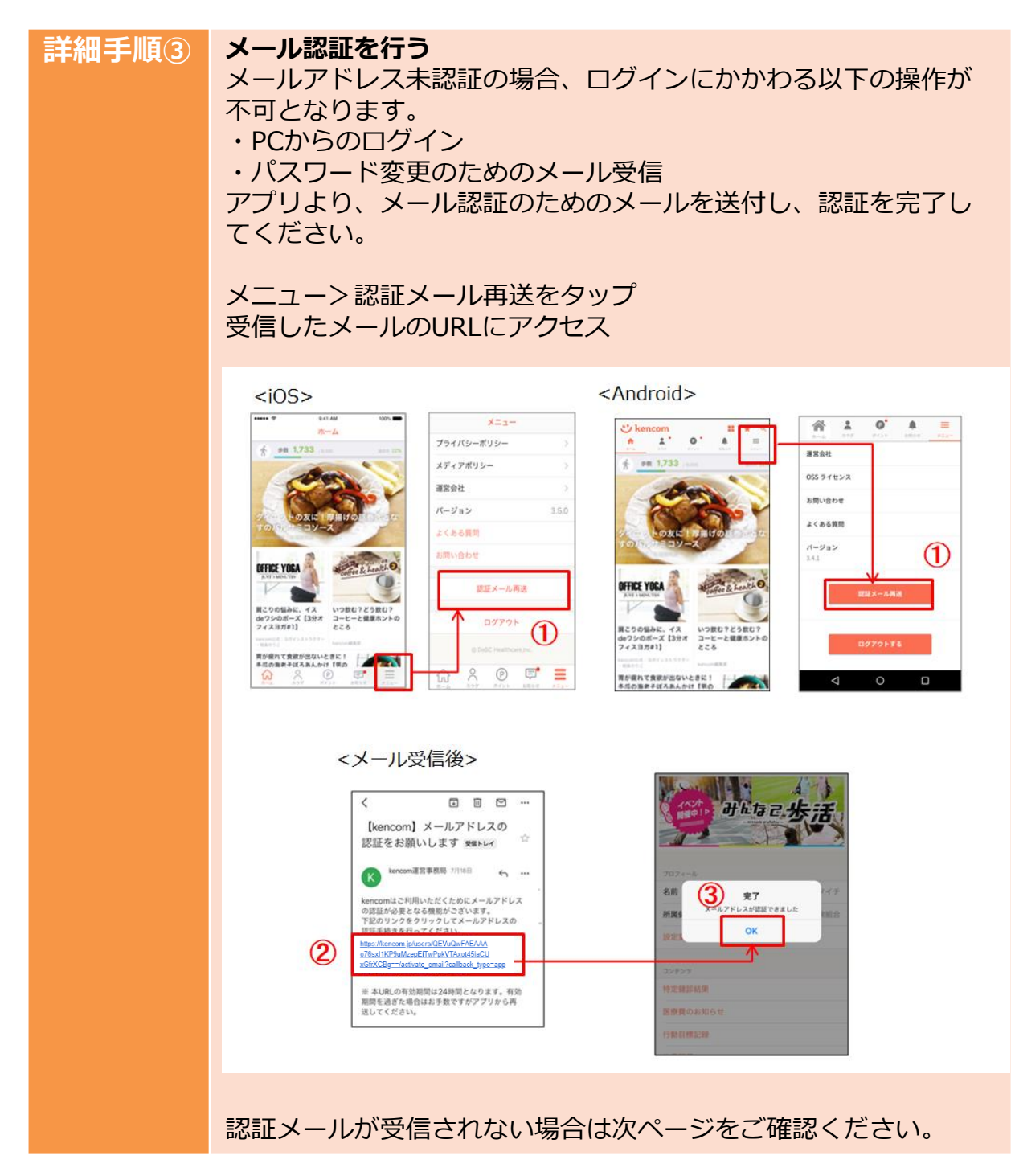

| 詳細手順③ | 認証メールが受信されない場合<br>・@kencom.jpが受信可能な設定か確認ください<br>・迷惑メールフォルダに受信しているか確認ください<br>・ご登録のメールアドレスがご利用中のメールアドレスか確認く<br>ださい<br>誤ったメールアドレスを登録してしまった場合、ご登録状況の確<br>認が必要となります。<br>詳細手順⑥を確認ください                                                                                                    |
|-------|----------------------------------------------------------------------------------------------------|
| 詳細手順④ | <ul> <li>正しく入力できているか確認する</li> <li>■大文字・小文字が誤っている</li> <li>kencomでは、ログインID・パスワードともに、大文字・小文字を</li> <li>識別して認識しているため、正確なご入力が必要です。</li> <li>ご登録時にお決めいただきました大文字・小文字を含めた正確な</li> <li>メールアドレスを再度ご確認くださいますよう、お願いいたします。</li> <li>スマートフォンで入力いただく場合、機種によっては意図せず最初の文字が大文字となる場合もあります。その可能性についてもご確認ください。</li> <li>例)Yamada.taro@kencom.jp、YAMADA.TARO@KENCOM.JP</li> <li>記号やスペースを含めている</li> <li>先頭や末尾に意図せずスペースや記号が入力されていないかご確認ください。</li> <li>全角になっている</li> <li>ログインID・パスワードともに、半角のみ有効となります。特に<br/>@マークは全角・半角の見分けが付きにくく、入力誤りになりやすいため注意が必要です。</li> <li>CapsLockがかかっていないかなど、全て半角で入力されていることをご確認の上、ログインをお試しください。</li> </ul> |
|       | こをご唯認の上、ログインをお試しくにさい。                                                                                                    |

| 詳細手順⑤ | アカウントロック状態か確認<br>ログインに何度も失敗すると、セキュリティ上の仕様としてアカ<br>ウントロックがかかり、ご登録のメールアドレスに以下のような<br>メールが送信されます。 配信元:info@kencom.jp<br>メールタイトル: [kencomからのお知らせ]ご本人様確認情報の入<br>力間違いが複数回ありました                                                               |
|-------|----------------------------------------------------------------------------------------------------|
|       | 【kencomからのお知らせ】ご本人様確認情報の入力間違いが複数回ありました                                                                                                    |
|       | kencom 運営事務局                                                                                                    |
|       | いつもkencomをご利用いただきありがとうございます。                                                                                                    |
|       | kencomサイト上にて規定回数を超える入力間違いを確認しました。<br>上記の操作に伴い、お客様の情報を守るため、2019年07月26日11時15分にkencomのご利用を一時的に停止させていただきました。<br>なにとそご了承ください。                                                                                                    |
|       | 「ログイン情報」「秘密の質問入力」などのご本人様確認情報で入力間違いがあった場合に、一定時間kencomをご利用いただけない状態となります。<br>恐れ入りますが、しばらく時間を置いてから改めてアクセスをお願いいたします。                                                                                                    |
|       | 本メールは送信専用メールアドレスから配信されています。<br>ごのメールに返信されても回答できませんので、ご了承ください。<br>ご不明な点がございましたら、下記のお問い合わせページからご連絡ください。                                                                                                    |
|       | 本メールにお心当たりのない方は、大変お手数ですが、<br>下記のお問い合わせページからご連絡いただきますようお願い申し上げます。<br><サービスお問い合わせ>                                                                                                    |
|       | https://kencom.jp/inguiry/new                                                                                                    |
|       | acladul、Remotin<br>適當会社:DeSCヘルスケア株式会社                                                                                                    |
|       |                                                                                                    |
|       | その際は、しばらく時間をおいてから再度お試しください。                                                                                                    |
| 詳細手順⑥ | <ul> <li>お問合せ</li> <li>P8~11の解決フローや、手順詳細①~⑤でも解決しない方は、お問合せフォーム(<u>https://kencom.jp/inquiry/new</u>)にて以下内容を記載のうえ、お問合せ下さい。</li> <li>【登録状態確認希望】</li> <li>・登録メールアドレス:(お心当たりが複数ある場合はすべて記載ください)</li> <li>・名前(カナ):</li> <li>・牛年月日:</li> </ul> |
|       | ・所属健康保険組合名:                                                                                                    |

#### 5. メールアドレス変更時の注意点

ご登録しているメールアドレスが機種変更や社名変更などにより、変更になった場合でも、kencomに登録されているメールアドレスが自動で変更になるわけではありません。

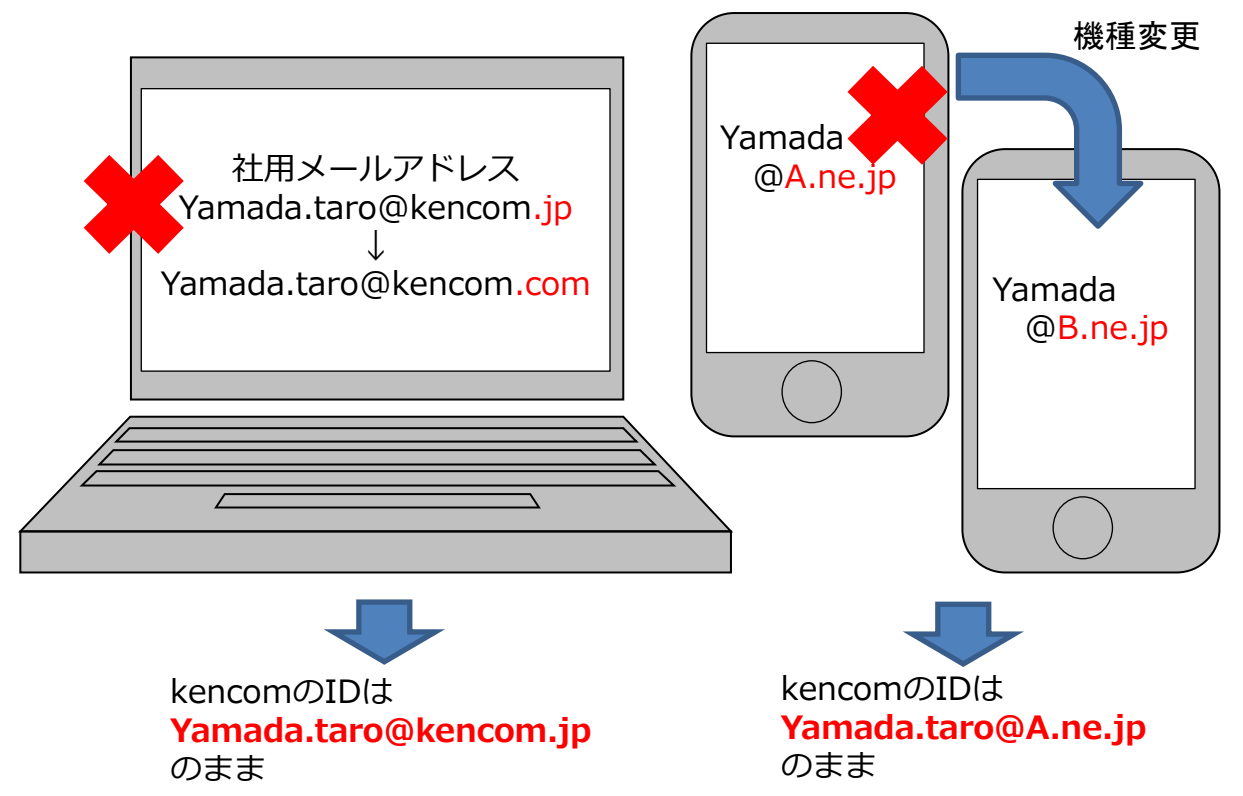

変更により、現在は使用できないメールアドレスであったとしても、ログイン時に はkencom登録時のメールアドレスを入力してください。 また、ログイン後は必ずメールアドレスの変更手続きをお願いいたします。 メールアドレス変更手順については次ページをご確認ください。

## ログイン

#### 5. メールアドレス変更時の注意点

くメールアドレス変更手順> ①kencomご登録のメールアドレスでログインします。 ②メニューから設定変更を選択します。 ③ログインIDの変更を選択します。 ④パスワードを入力し、パスワードを送信します。 ⑤新しく設定したいメールアドレスを入力し、[変更する]を選択します。 ⑥上記で指定したメールアドレスに届いたメールのURLにアクセスします。

⑦メールアドレスの変更が完了しました。

|                          | *==-                                         | 設定 🗙                                   | く ログインID(メールアドレス)の… ×                        | く ログインID(メールアドレス)の… X                  |
|--------------------------|----------------------------------------------|----------------------------------------|----------------------------------------------|----------------------------------------|
|                          | 新感覚歩数アプリ                                     | 設定                                     | ログインID(メールアドレス)の変更<br>セキュリティ確認のために、現在設定しているパ | パソコンもしくはスマートフォン用のメールアド<br>レスを入力してください。 |
|                          | SANPOSISTA C                                 | ロッインロ(スールアドレス)の変更                      | スワードを入力してください。<br>                           | 現在のメールアドレス<br>XXXXXXX@kencom.jp        |
|                          |                                              |                                        |                                              | 新しいメールアドレス<br>XXXXXXX@kencom.com       |
| 707-                     | - <i>I</i> .                                 | 和語メールの設定                               | パスワードを送信する                                   | ME+Z                                   |
| ک kencom (1)             | 司体                                           |                                        | バスワードをお忘れの方はこちら>                             | 2270                                   |
|                          | 更                                            |                                        | (4)                                          | 5                                      |
| ◎ ↓ールアドレスを入力してください       |                                              |                                        |                                              | ∧ ∨ 売7                                 |
| ♂ パスワードを入力してください 行動目     |                                              |                                        |                                              | qwertyuiop                             |
| ロダイン                     |                                              |                                        |                                              | asdfghjkl                              |
| マグロンできない場合はこちら<br>Rencoi | nとは >                                        |                                        |                                              |                                        |
| <u>ដែលកូទ</u> ្          | x @' ₽' ≣                                    |                                        |                                              | 123 space @ . return                   |
| ±10-14                   | カラダ ボイント お知らせ メニュー                           |                                        |                                              |                                        |
| ※kencom 運営事務局            | 【kencom】ログインIDの                              | 変更を受け付けました                             | 完了 さ                                         | ]                                      |
| から受信したメールを開きます。          |                                              |                                        | ログインID(メールアドレス)の変更                           |                                        |
|                          | kencom運営事務長                                  | を受け付けました                               |                                              |                                        |
|                          | 登録はまだ完了していません。                               |                                        | メールアドレスの変更か<br>完了しました                        |                                        |
|                          | 以下のURLから変更手続きを完了させてくた                        | こさい。<br>                               | アプリを起動し、引き続きご利用ください                          |                                        |
|                          | URLの有効期限は24時間です。                             | 2220000313800000ad0013/0puate          |                                              | -                                      |
|                          | 本メールはお客様にご入力いただいたメール<br>理中によりまったく別の方にメールが尽くる | レアドレス宛てに発信しているため、入力ミス等の<br>Jasethがあります |                                              |                                        |
|                          | 本メールは送信専用メールアドレスから配信                         | omei⊐いのりなり。<br>≣されています。                |                                              |                                        |
|                          | このメールに返信されても回答できませんの<br>ご不明な点がございましたら、下記のお問い | Dで、ご了承ください。<br>い合わせページからご連絡ください。       |                                              |                                        |
|                          | 本メールにお心当たりのない方は、大変お引<br>下記のお問い合わせページからご連絡いたた | F数ですが、<br>5きますようお願い申し上げます。             |                                              |                                        |
|                          | <サービスお問い合わせ>                                 |                                        |                                              |                                        |
|                          | https://kencom.jp/inquiry/new                |                                        |                                              |                                        |
|                          | 配信元 : kencom<br>運営会社 : DeSCヘルスケア株式会社         |                                        |                                              |                                        |
|                          |                                              |                                        |                                              |                                        |

## ログイン

#### 5. 機種変更・社用メールアドレス変更時の注意点

<PCでのメールアドレス変更手順>

 (1)kencomご登録のメールアドレスでログイン
 (2)その他から設定へ
 (3)ログインIDの変更を選択
 (4)パスワードを入力
 (5)新しく設定したいメールアドレスを入力
 (6)上記で指定したメールアドレスに届いたメールのURLにアクセス

| kencomアプ<br>楽しみながら、<br>& なたに合わせた場所情報をお届け<br>楽しく欄面になる場合を提供します。<br>779549020-PiuTkencomを巻き<br>(************************************               | Image: state state sta | キーワードで記事検索     Q       同僚・ご家族招待       設定       ・グの記録                                                                     | ✿ その他 |
|----------------------------------------------------------------------------------------------------|----------------------------------------------------------------------------------------------------|----------------------------------------------------------------------------------------------------|-------|
| ざ kencom                                                                                                    | 設定                                                                                                    | キーワードで記事検索 ひ ひその他                                                                                                    |       |
| 🔍 カラダの記録 🔷 >                                                                                                    | 秘密の質問の変更 3 ) ノブロ:                                                                                                    | イール情報                                                                                                    |       |
| (P) ポイント >                                                                                                    | ログインID(メールアドレス)の ><br>変更 氏名                                                                                                    |                                                                                                    |       |
| 📄 お知らせ 😝 🛛 >                                                                                                    | 配信メールの設定         組合・団           DeSC         J                                                                                                    | * (健康保険組合、健診機関など)<br>スケア健康保険組合                                                                                           |       |
|                                                                                                    |                                                                                                    | ログインID(メールアドレス)の変更<br>パソコンもしくはスマートフォン用のメールアドレスを入力してください。<br>職在のメールアドレス<br>気しいメールアドレス<br>気しいメールアドレス<br>気しいメールアドレス<br>気にい、 |       |
| 【kencom運営事務局<br>kencom運営事務局<br>kencomウェブサイトからログインIDの変計<br>登録はまだ売了していません。<br>NITIONIDI から交車手続きを完了させてく<br>https://kencom.jp/email_change(ca8191de | 更を受け付けました。<br><sup>たまい</sup><br>                                                                                                    |                                                                                                    |       |

## 6. ログイン通知メールについて

## • ご登録のメールアドレスに以下のようなメールが送付されることがあります。

【kencomアプリ】ログインについてのご連絡

いつもkencomをご利用いただきありがとうございます。

2019年07月05日(金) 10時26分 kencomアプリにログインがありました。

心当たりがない場合は、第三者があなたのアカウントを利用している可能性があります。すぐに パスワードを変更してください。

>パスワード変更はこちら https://kencom.jp/password\_reset/new ※ご自身がログインされたのであれば、パスワードの変更は必要ありません。

今後もkencomをどうぞよろしくお願いします。

本メールは送信専用メールアドレスから配信されています。 このメールに返信されても回答できませんので、ご了承ください。 ご不明な点がございましたら、下記のお問い合わせページからご連絡ください。

本メールにお心当たりのない方は、大変お手数ですが、 下記のお問い合わせページからご連絡いただきますようお願い申し上げます。

<サービスお問い合わせ> https://kencom.jp/inquiry/new

------配信元 : kencom 運営会社 : DeSCヘルスケア株式会社

- 以下のような操作を行った際に送付されることがございます。
- kencomアプリへのログイン操作を行った
- kencomと連携しているさんぽジスタアプリへのログイン操作を行った
- kencomログイン操作を行ったことのないブラウザでログイン操作を行った (ブラウザの設定によってはログイン操作を行った頃があってもメールが送付さ れることもあります)

上記操作に思い当たることがない場合は、問い合わせフォーム (<u>https://kencom.jp/inquiry/new</u>)よりお問合せ下さい。

#### 7. よくある質問

Q)ログインIDを忘れました。

A)ログインIDは、新規登録時に指定していただいたメールアドレスです。

メールアドレスがご不明の場合は、まずはお心あたりのメールアドレスにてログインをお試しください。

例)社用メールアドレス、普段ご利用のメールアドレスなど

ご登録完了メールや、これまでにkencomからのメルマガを受信している場合は、 宛先に記載のお客様メールアドレスが、kencomログインIDとなりますのでご確 認ください。

なお、ログイン時には以下についてもご注意ください。

■IDの大文字・小文字が誤っている

kencomでは、大文字・小文字を識別してログインIDを認識しているため、正確 なご入力が必要です。

ご登録時にお決めいただきました大文字・小文字を含めた正確なメールアドレス を再度ご確認くださいますよう、お願いいたします。

例)Yamada.taro@kencom.jp、YAMADA.TARO@KENCOM.JP

■記号やスペースを含めている

先頭や末尾に意図せずスペースや記号が入力されていないかご確認ください。

■全角になっている

IDは半角のみ有効となります。特に@マークは全角・半角の見分けが付きにくく、 入力誤りになりやすいため注意が必要です。

全て半角で入力されているかご確認の上、ログインをお試しください。

■登録しているメールアドレスが変わっている

機種変更や社名変更などにより、ご利用いただいているメールアドレスが変更に なった場合でも、kencomに登録されているメールアドレスが自動で変更になる わけではありません。

変更により、現在は使用できないメールアドレスであったとしても、ログイン時 にはkencom登録時のメールアドレスを入力してください。

また、ログイン後は必ずメールアドレスの変更手続きをお願いいたします。

上記すべてをお試しいただいても、ログインができない場合は登録状況をお調べ いたしますので、

ご連絡のつくメールアドレスを記載してこちらからお問い合わせください。

#### 7. よくある質問

Q) パスワードを忘れました

A) <u>https://kencom.jp/password reset/new</u>からご登録のメールアドレスを入 カし、パスワードの変更をお試しください。パスワードを変更後、改めてログイ ンをお試しください。

Q)パスワード変更のためのメールが届きません

A)パスワード変更メールが届かない場合、登録メールアドレスが未認証の可能性があります。

メールアドレス未認証の場合、パスワードの再設定をお試しいただきましてもパ スワード変更用のメールは送信されません。

お問合せフォーム(<u>https://kencom.jp/inquiry/new</u>)にて以下内容を記載のう え、お問合せ下さい。

【登録状態確認希望】

- ・登録メールアドレス: (お心当たりが複数ある場合はすべて記載ください)
- ・名前(カナ):
- ・生年月日:
- ・所属健康保険組合名:

Q)ログインIDもパスワードもあっているはずなのにログインできません。

A) 意図せず誤った内容を入力してる可能性があります。

■大文字・小文字が誤っている

kencomでは、ログインID・パスワードともに、大文字・小文字を識別して認識 しているため、正確なご入力が必要です。

ご登録時にお決めいただきました大文字・小文字を含めた正確なメールアドレス を再度ご確認くださいますよう、お願いいたします。

- 例)Yamada.taro@kencom.jp、YAMADA.TARO@KENCOM.JP
- ■記号やスペースを含めている
- 先頭や末尾に意図せずスペースや記号が入力されていないかご確認ください。 ■全角になっている

ログインID・パスワードともに、半角のみ有効となります。特に@マークは全角・半角の見分けが付きにくく、入力誤りになりやすいため注意が必要です。 CapsLockがかかっていないかなど、全て半角で入力されていることをご確認の上、 ログインをお試しください。

#### 7. よくある質問

Q)登録しているメールアドレスが使えなくなったが、どうしたらよいか A)登録しているメールアドレスが変わっている機種変更や社名変更などにより、 ご利用いただいているメールアドレスが変更になった場合でも、kencomに登録 されているメールアドレスが自動で変更になるわけではありません。 変更により、現在は使用できないメールアドレスであったとしても、ログイン時 にはkencom登録時のメールアドレスを入力してください。 また、ログイン後は必ずメールアドレスの変更手続きをお願いいたします。

Q)アカウントロックがかかったがどうしたらよいか

A)ログインに何度も失敗すると、セキュリティ上の仕様としてアカウントロック がかかります。しばらく時間をおいてから再度お試しください。

Q)画像認証を突破できない

A)以下のようなケースで画像認証の難易度が上がることがあります。

- ・ 同一IPアドレスからのアクセス集中(社内ネットワークで利用中など)
- ・ ログイン試行の失敗等

画像認証の指示通りに操作しても突破できない場合は以下をお試しください。

- ・ 通信しているネットワークを変更する
- スマートフォンアプリからログインを試す
- ・ 別の端末でログインを試す
- ・ しばらく時間をおいてから再度ログインを試す

Q) 機種変更をしました。今までの健診データやポイントデータは消えてしまいますか?

A)それまでご利用のkencomアカウントのID/PWでログインいただければそれま での健診データやポイントデータ、記事のお気に入り情報などの情報が変わるこ とはありません。ただし機種変更により、ログインIDがご利用いただけないもの になる場合、メールアドレスの変更手続きが必須となります。

# 更新履歴

| 版数   | 日付         | 内容            | 担当   |
|------|------------|---------------|------|
| V1.0 | 2019/01/22 | 新規作成          | DeSC |
| V2.0 | 2019/07/29 | ー部文言・画<br>像修正 | DeSC |